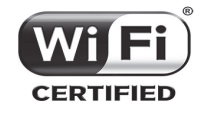

The HP 425 AP is a Wi-Fi Alliance authorized Wi-Fi CERTIFIED 802.11n/a/b/g product. The Wi-Fi CERTIFIED Logo is a certification mark of the Wi-Fi Alliance.

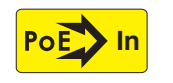

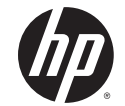

### HP 425 802.11n Access Point Quickstart

This Quickstart shows you how to install and get started using the HP 425 Dual Radio 802.11n Access Point, hereafter referred to as the AP. Important: Minimum controller software versions are required to operate this AP. For more information, see the HP MSM3xx / MSM4xx and HP 425 Access Points Release Notes v6.2.x. The latest HP documentation is available at www.hp.com/support/manuals.

# Hardware overview

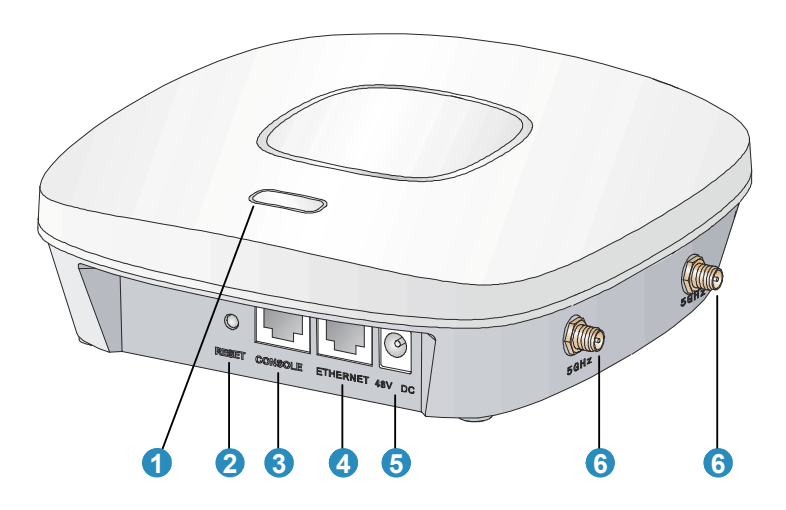

| 1: Status LED   | 4: Ethernet port           | 7: Rubber feet (4)           |
|-----------------|----------------------------|------------------------------|
| 2: Reset button | 5: Power connector         | 8: 2.4 GHz antenna ports (2) |
| 3: Console port | 6: 5 GHz antenna ports (2) | 9: Mounting hook holes (3)   |

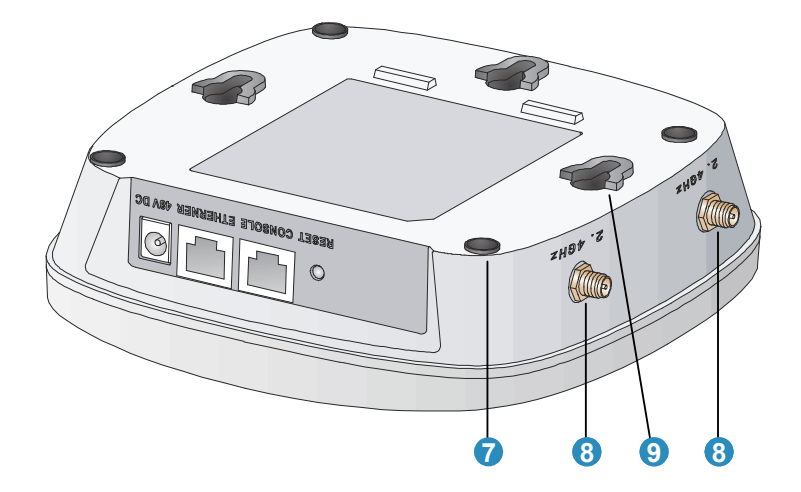

### **AP** part numbers

JG654A (WW), JG653A (AM), JG655A (JP), JG656A (IL).

## Package contents

The AP, mounting hardware, rubber feet, MAC address label, and documentation.

### Ports

- **Ethernet:** Auto-sensing 10/100/1000 BaseT Ethernet port with RJ-45 connector. The port supports PoE (Power over Ethernet) 802.3af.
- **Console:** Standard console (serial) port with RJ-45 connector.
- Antenna: Two 2.4 GHz antenna ports and two 5 GHz antenna ports.
- Power: 48V DC.

**Caution:** Never connect the Console port to an Ethernet switch or PoE power source. This can damage the AP. Connect it only to other serial ports using an RJ-45 to Serial Port adapter.

### **Radios and antennas**

The AP features two radios: 802.11n/a on Radio 1 and 802.11n/b/g on Radio 2 with 2x2 MIMO two-spatial-stream 802.11n.

The AP contains four internal dual-band, MIMO antennas. It also provides two antenna connectors for each radio.

#### **Reset button**

The Reset button is located at the bottom of the AP, labeled as 2 on page 1. To reset the AP, press and quickly release the button. To reset the AP to factory defaults, press and hold the button for approximately eight seconds until the LED flashes green three times.

# Important information to read before installing

**Warning:** Professional installation is required. For indoor installation only. Before installing or using the AP, consult with a professional installer trained in RF installation and knowledgeable in local regulations including building and wiring codes, safety, channel, power, indoor/outdoor restrictions, and license requirements for the intended country. The end user is responsible for ensuring that installation and use comply with local safety and radio regulations.

Before installing the AP, read all of the safety instructions in the *Compliance and Safety Guide* included with the AP.

**Cabling**: You must use Cat 5e (or a higher category) cables, and where applicable, surge protection.

**Plenum installation:** The AP can be installed in a plenum. The AP is suitable for use in environmental air space in accordance with Section 300-22(C) of the National Electrical Code, and Sections 2-128, 12-010(3) and 12-100 of the Canadian Electrical Code, Part 1, CSA C22.1. It should be installed in a similar orientation as in a ceiling installation. However, a qualified installer can determine how to install/secure the AP in a plenum in an appropriate and safe manner. Plenum-rated cables and attachment hardware must be used.

Safety: Consider the following safety information during installation:

- If your network covers an area served by more than one power distribution system, ensure that all safety grounds are securely interconnected.
- Network cables can occasionally be subject to hazardous transient voltages (caused by lightning or disturbances in the electrical power grid).
- Handle exposed metal components of the network with caution.
- The AP is powered on when connected to a PoE power source or a local power supply.
- The AP and all interconnected equipment must be installed indoors within the same building (except for outdoor antennas), including all PoE-powered network connections, as described by Environment A of the IEEE 802.3af standard.
- Install the AP in a dry area, away from liquids.
- Ensure that the installation site is flat and anti-slip measures are in place.
- Keep the AP clean and dust-free.

### Powering the AP

The AP can be powered by:

- A 10/100 or 10/100/1000 PoE-enabled switch. Various PoE-enabled switches are available from HP.
- A PoE power injector, such as J9407B.
- An HP 48 volt power adapter, JD055B.

The AP requires 802.3af-compliant PoE. For best performance, HP recommends that you use a gigabit connection.

**Caution:** If the AP will be powered by a user-supplied PoE power injector, use only a gigabit-compatible power injector. Although 10/100 PoE-enabled switches are compatible, PoE injectors designed for 10/100 networks only are not compatible with the AP.

## Selecting the installation site

Consider the following:

- To meet regulatory RF exposure requirements, install the AP and any external antennas at least 40 cm (15.75 inches) from any person.
- Install APs away from RF-emitting electronic devices, such as microwave ovens.
- Do not install APs in a location where water seepage or condensation occurs.
- Do not place the AP on a metal surface.
- Install the AP where there are no obstacles and wireless clients can receive a strong signal from the AP.

### Installation

The AP can be mounted on a non-metallic table or shelf, a wall, or a ceiling. When mounting on a wall or ceiling, mount the AP bracket first, and then attach the AP to the bracket.

See also the HP 425 Wireless 802.11n Access Points Installation Guide.

# **Preparing for installation**

HP recommends that you connect power and verify the Ethernet cable and LEDs before you install the AP in a hard-to-reach location.

Record the MAC address and AP serial number for future reference.

If part of the power line is routed outdoors, connect the AP power cord to a user-supplied power strip with lightning protection.

### Placing the AP on a table or shelf

- **1.** Attach the rubber feet to the back of the AP (callout 7 on page 1), and place the AP back-side down on the table or shelf.
- 2. Connect an Ethernet cable to the AP.
- **3.** Connect the other end of the Ethernet cable to a PoE-capable device, such as an Ethernet switch.

### Mounting on a wall

1. Hold the mounting bracket with the narrow end facing up, against the wall where you want to install the AP. Mark the location of the three screw holes.

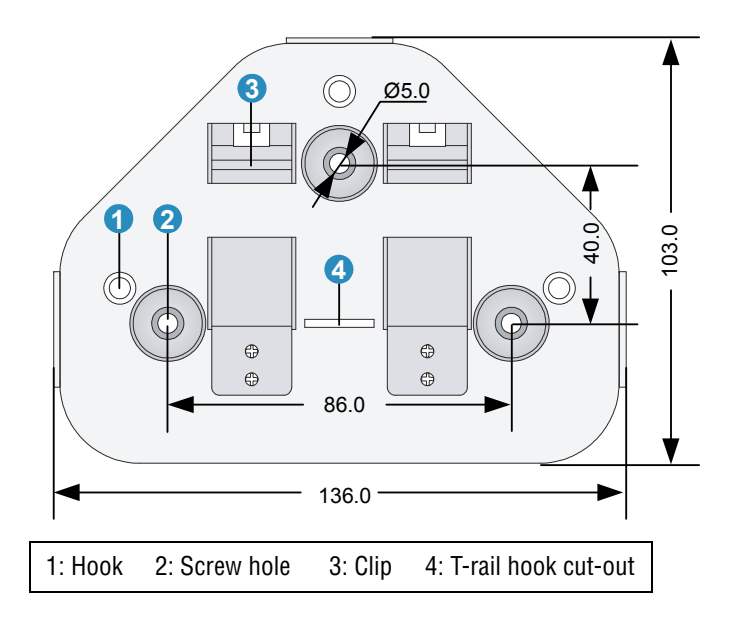

- **2.** Drill three holes for the wall anchors, typically 5 mm (3/16 inch) in diameter.
- 3. Insert the anchors and tap them flush with the wall surface.
- **4.** Use the mounting screws to attach the mounting bracket to the wall. Proceed to *Attach the AP* on page 5.

### Mounting on a suspended ceiling

The AP can be mounted on a suspended ceiling using a T-rail holder.

**Note:** The width of the T-rail must be between 16 mm (0.63 inches) and 28 mm (1.10 inches).

**1.** Loosen, but do not remove all four M3 screws (7) on the clip holders (3).

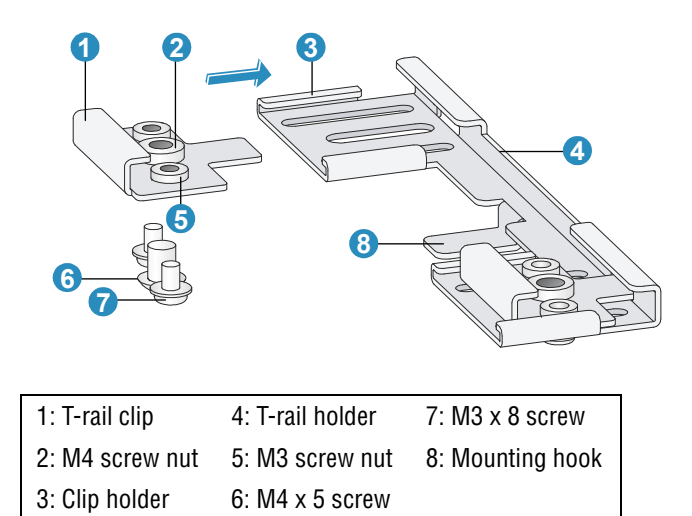

**2.** Slide the T-rail clips away from the T-rail holder until the opening is wider than the T-rail (arrow 1).

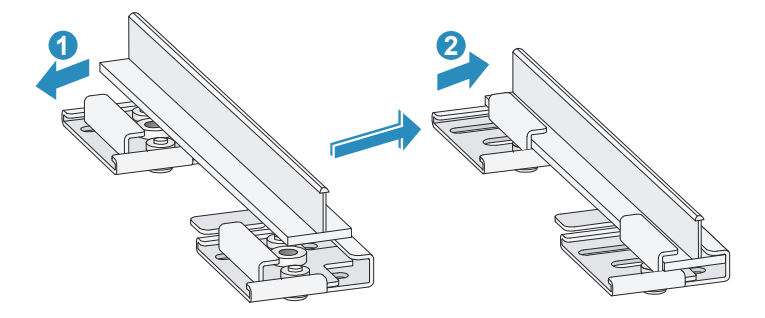

- **3.** Attach the T-rail holder onto the T-rail, slide the T-rail clips toward the T-rail holder until it closes around the T-rail (arrow 2), and then tighten the M3 screws.
- 4. Verify that the T-rail holder is firmly attached to the T-rail.

**5.** Hook the mounting bracket clip (3) onto the T-rail holder mounting hook (2).

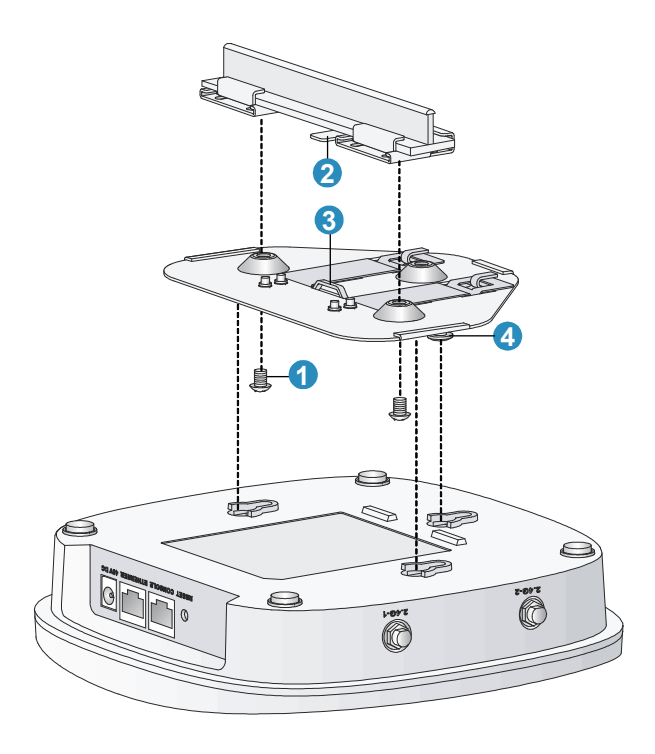

1: M4 x 5 screw 2: Mounting hook 3: Mounting clip 4: Hook

6. Use the two M4 screws (6) to attach the mounting bracket to the T-rail holder, and verify that the bracket is firmly anchored to the T-rail.

Proceed to Attach the AP on page 5.

#### Mounting on a ceiling tile

You can mount the AP on a ceiling tile if the ceiling tile is less that 18 mm (0.71 inches) and is able to bear a weight of at least 5 kg (11.02 lb).

**Caution:** Do not mount the AP on a ceiling that is made of low-strength material such as plaster. If this installation method is required in such an environment, you must put a high-strength plate beneath the ceiling to secure the installation.

- **1.** Hold the mounting bracket up against the ceiling tile where you want to install it. Mark the location of the screw holes.
- **2.** Drill three 5.0 mm (3/16 inch) holes in the ceiling tile.
- **3.** Insert the hex-head bolts into the mounting bracket screw holes and through the holes in the ceiling tile.
- **4.** Fasten the washers and hex nuts to the hex-head bolts on the other side of the ceiling tile.

#### Attach the AP

- 1. Connect the Ethernet cable to the AP.
- **2.** Hold the bottom of the AP against the AP bracket, aligning the AP mounting hook holes with the hooks on the AP bracket.
- **3.** While firmly holding the AP against the AP bracket, slide the AP toward the wide end of the bracket until the AP snaps onto the bracket. Do not let go of the AP until you confirm that it is firmly in place.

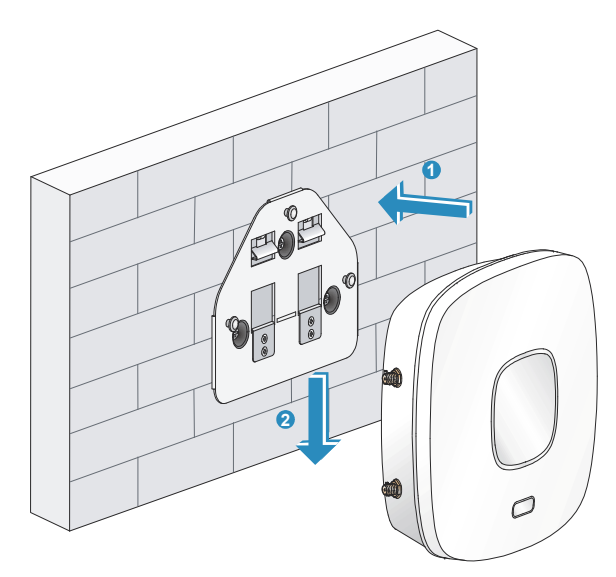

4. Connect the Ethernet cable to a PoE-capable device, such as an Ethernet switch.

# Removing the AP

To remove the AP from the bracket, insert a straight-edge screwdriver on either side of the AP (in line with either the 2.4 GHz-2 or 5 GHz-2 antenna ports) between the bracket and the clip. Rotate the screwdriver slightly so that the clip flexes away from the bracket, and then slide the AP toward the narrow end of the mounting bracket until the AP is released. Be sure to firmly grip the AP so that it does not fall.

# Controllers

To become operational, the AP must establish a management tunnel with an HP 10500/7500 WLAN Module, HP 830, HP WX5002/WX5004, or HP MSM720/MSM760/MSM765 zl Controller. The controller manages the AP and provides all configuration settings.

Note: Both controller families cannot coexist on the same network. HP 10500/7500 WLAN Module, HP 830, and HP WX5002/WX5004 Controllers are not compatible with HP MSM7xx Controllers.

When power is applied, the AP establishes a connection to the controller automatically if the AP and the controller are on the same subnet and have IP connectivity.

For more information about using the AP with HP 10500/7500 WLAN Module, HP 830, or WX5002/WX5004 Controllers, see the *HP 830 Switch and HP 10500/7500 20G Module Access Controller Module Basic Configuration Guide,* or the *H3C WX Series Access Controller Module Configuration Guide.* 

For more information about using the AP with MSM7xx Controllers, see *Working with controlled APs* in the *MSM7xx Controllers Configuration Guide*.

### AP status LEDs

| LED color  | State                                   | Description                                                                                |  |  |
|------------|-----------------------------------------|--------------------------------------------------------------------------------------------|--|--|
| Green      | Flashing<br>1 flash/sec.                | The AP is booting.                                                                         |  |  |
|            | Fading in/out                           | At least one client is connected to the 2.4 GHz radio.                                     |  |  |
| Blue       | Flashing<br>2 flashes/sec.              | The AP is updating its system software image.                                              |  |  |
|            | Flashing<br>2 sec. on/<br>2 sec. off    | The AP is booted and is registered to the controller. There is no client connected.        |  |  |
|            | Fading in/out                           | At least one client is connected to the 5 GHz radio.                                       |  |  |
| Orange     | On for more<br>than 20 sec.             | An initialization exception has occurred.                                                  |  |  |
|            | Flashing<br>1 flash/sec.                | There is a problem with the radio module.                                                  |  |  |
|            | Flashing<br>2 flashes/sec.              | Both radios are disabled or the Ethernet port is disabled while no local mesh peer exists. |  |  |
| Green/Blue | Alternately<br>fading green<br>and blue | Clients are connected to both the 2.4 GHz and 5 GHz radios.                                |  |  |

**Caution:** For external antennas only: Depending on the country of use and your radio settings, it may be mandatory to reduce the radio transmission power level to maintain regulatory compliance. For specific power limits for your country, see the *HP 425 AP Antenna Power-Level Setting Guide* available from www.hp.com/support/manuals. Search by antenna part number.

For important safety, environmental, and regulatory information, see also Safety and Compliance Information for Server, Storage, Power, Networking, and Rack Products, available at:

www.hp.com/support/Safety-Compliance-EnterpriseProducts

## HP 425 optional antennas

Only the following antenna is approved for use with the AP:

| Part   | Туре             | Band     | Gain     | Use    | Elements |
|--------|------------------|----------|----------|--------|----------|
| JG696A | Omni-directional | 2.4/5GHz | 2.5/6dBi | Indoor | 4        |

© Copyright 2013 Hewlett-Packard Development Company, L.P. The information contained herein is subject to change without notice.

September 2013 Printed in Document part # 5998-4326

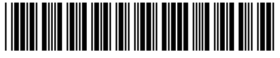